## Den hurtige vejledning

### 10 trin til nyt brugernavn og kode

- 1. Login på kodeskift.dk med Unilogin eller NemID
- 2.Vælg "Min kode" i menuen. Her ser du dit nye brugernavn, som er dit unilogin + @lollandskoler.dk eller @lollanddagtilbud.dk
- 3. Ving boksen af med "Jeg er indforstået med konsekvensen for handlingen"
- 4. Klik på den grønne boks "Nulstil adgangskode"
- 5. Notér eller kopier den nulstillede kode, som kommer frem i en boks. Vær præcis med små og store bogstaver.
- 6. Åbn en ny browser i inkognito eller privat tilstand (uden gemt historik eller gemte cookies)
- 7. Gå til Aula og log nu ind med Unilogin. Benyt dit nye brugernavn. Vigtigt at du alt med i brugernavnet.
- 8. Tryk "Næste" og tast nu den nulstillede kode, som du fik i punkt 5.
- 9. Tryk "Login" og lav nu en personlig kode
- 10. Gentag koden og klik på "Skift adgangskode"

Du skal nu benytte dit nye brugernavn og koden, som du lavede i punkt 9 hver gang du logger på løsninger med en Unilogin-boks.

For ansatte på skolerne er domænet @lollandskoler.dk

– f.eks. mart190m@lollandskoler.dk

For ansatte i dagtilbud er domænet @lollanddagtilbud.dk

– f.eks. mary190c@lollanddagtilbud.dk

@lollandskoler.dk

Domænenavne:

@lollanddagtilbud.dk

EasylC

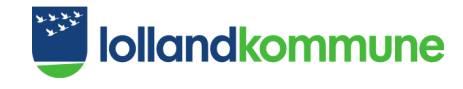

### Den lidt længere vejledning

### 

### Vi ved det godt..

... at skulle ændre rutiner er ikke det sjoveste, men nogle gange skal der nye tiltag til.

Med denne vejledning vil du blive guidet igennem alle trin af din nye loginmetode **med illustrationer**, og blive klogere på hvorfor det er nødvendigt at ændre i rutinerne.

### Hvad er det nye?

Som noget nyt skal du logge ind i Uniloginboksen med et nyt brugernavn og en ny kode.

Det kaldes for en IdP, og består af dit Unilogin + domænenavn.

Du vil opleve, at din gamle loginmetode via STIL stadig kan bruges, men dette stopper og du skal derfor benytte den nye metode hver gang du logger på tjenester med Uniloginboksen. Begynd med at bruge dit nye brugernavn og din nye kode, så snart du har gennemgået de indledende trin, som du vil blive guidet igennem herunder.

For ansatte på skolerne er domænet @lollandskoler.dk

– f.eks. mart190m@lollandskoler.dk

For ansatte i dagtilbud er domænet @lollanddagtilbud.dk

- f.eks. mary190c@lollanddagtilbud.dk

**Domænenavne:** @lollandskoler.dk @lollanddagtilbud.dk

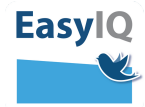

# Login med IdP første gang

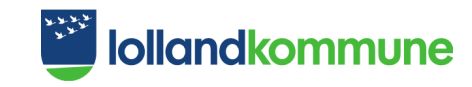

Før du kan benytte dit nye brugernavn, skal du lave et password.

#### Følg de fire trin - du står allerede i trin 1.

Gå til <u>kodeskift.dk</u> og login med enten NemID eller den "gamle" unilogin-metode.

- Vælg "Min kode" i menuen (1)
- Vælg adgangskode (2)
- Kryds af i boksen "Jeg er indforstået med konsekvensen for handlingen!" (3)
- Klik på "Nulstil adgangskode" (4)

Du får nu en nulstillet kode, som kun skal benyttes **én gang**.

Den kan f.eks. se ud som her:

Din kode er blevet nulstillet til PxgVe4u4

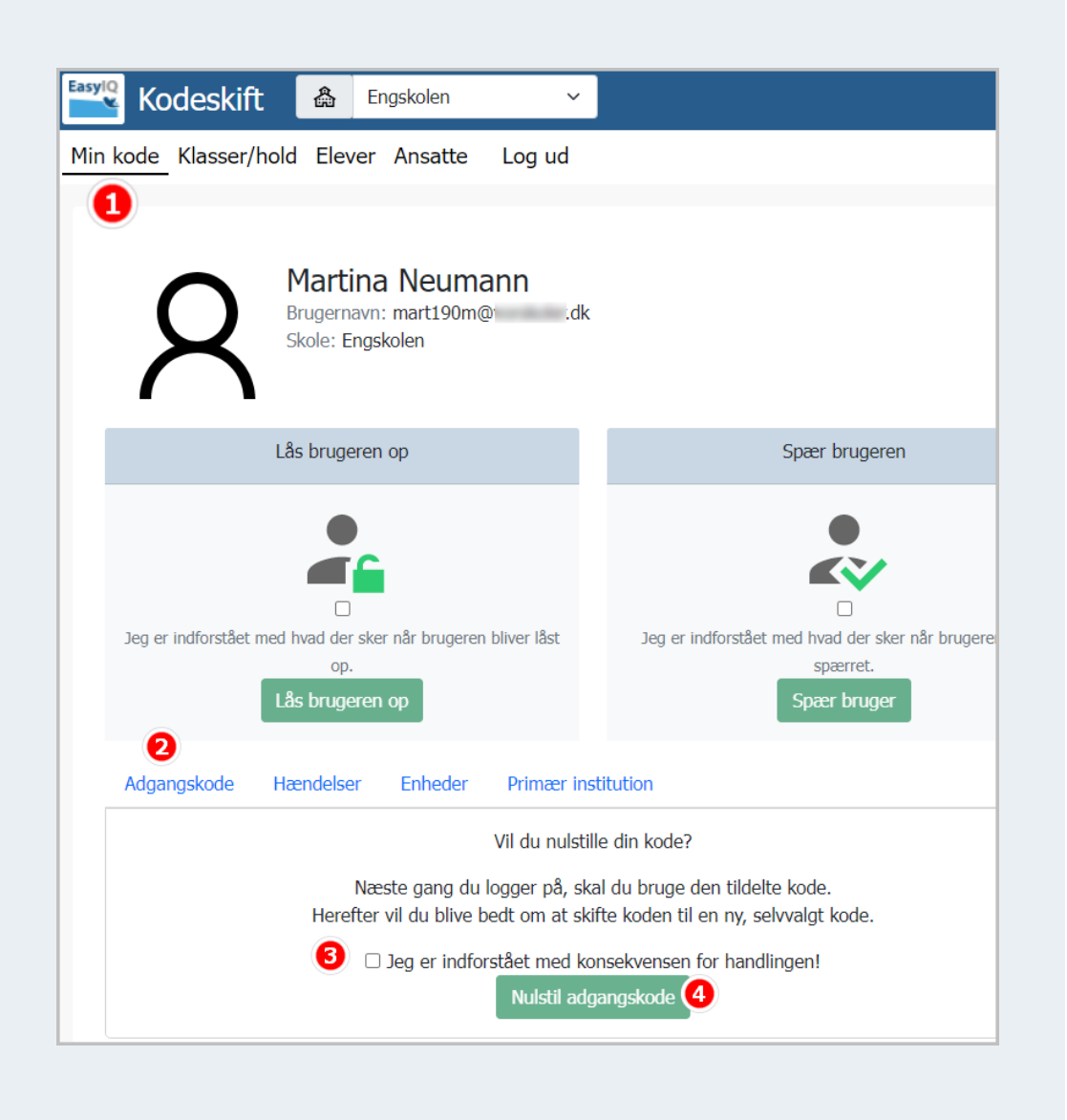

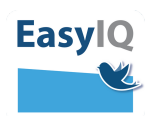

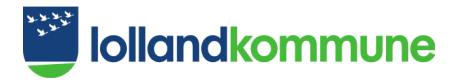

### 2

Næste skridt er at åbne en browser i privat eller inkognito tilstand.

Er du i tvivl om hvordan man gør det, kan du se det **lige her.** 

- Gå til Aula eller en anden side med en Uniloginboks.
- Login med dit nye brugernavn (unilogin@lollandskoler.dk eller unilogin@lollanddagtilbud.dk)
- Klik på "Næste"

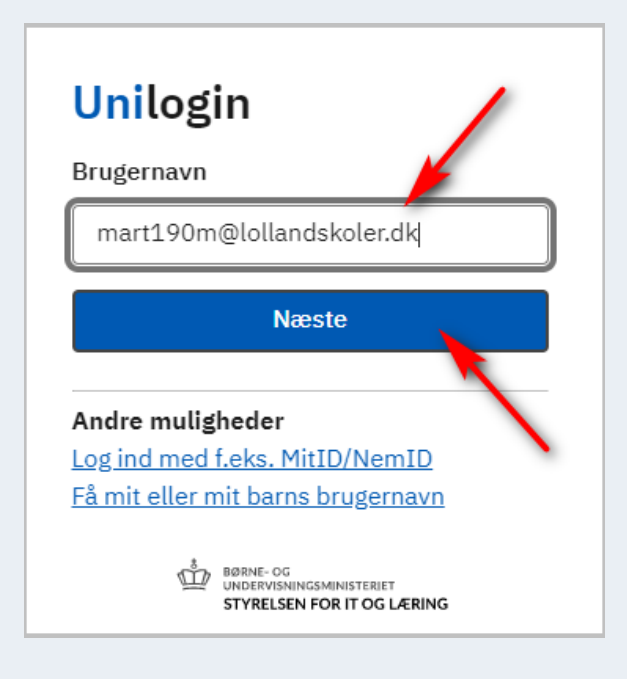

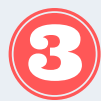

- Indsæt nu den kode, som du fik ved nulstilling i kodeskift.dk
- Klik på "Login"

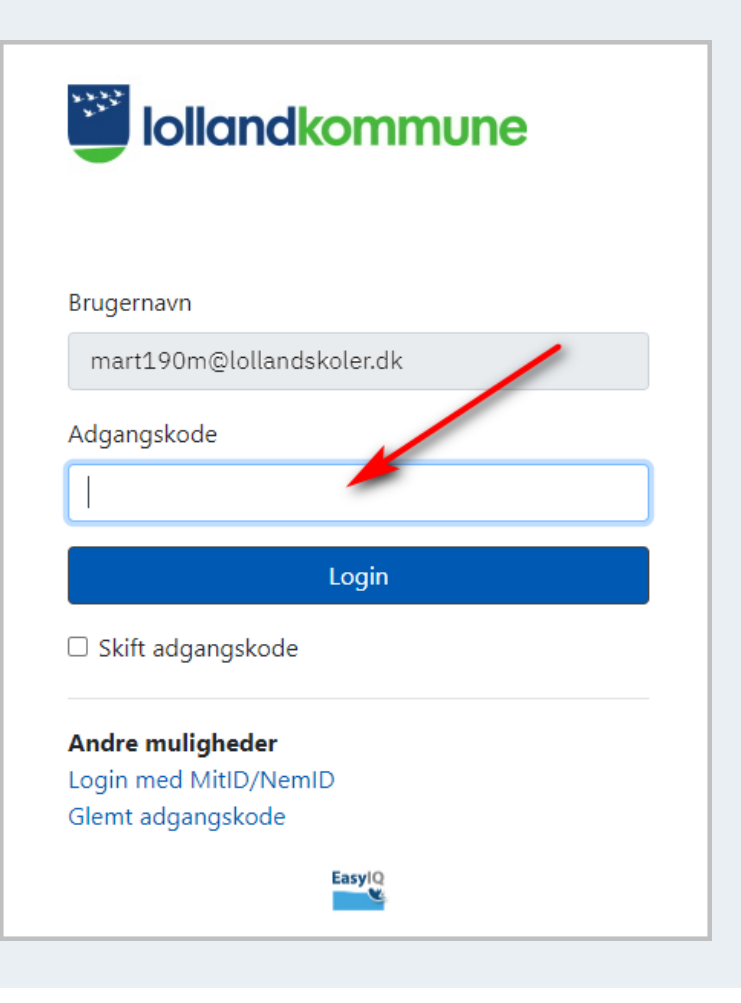

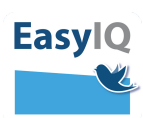

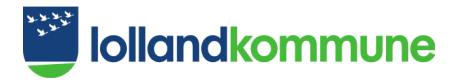

EasylQ

### 4

- Herefter bliver du bedt om at lave en personlig kode, og gentage koden.
- Din kode skal bestå af min. 8 karakter
  se mere i infoboksen.
- Når din kode er godkendt, er du klar til at tage dit nye brugernavn og din kode i brug.

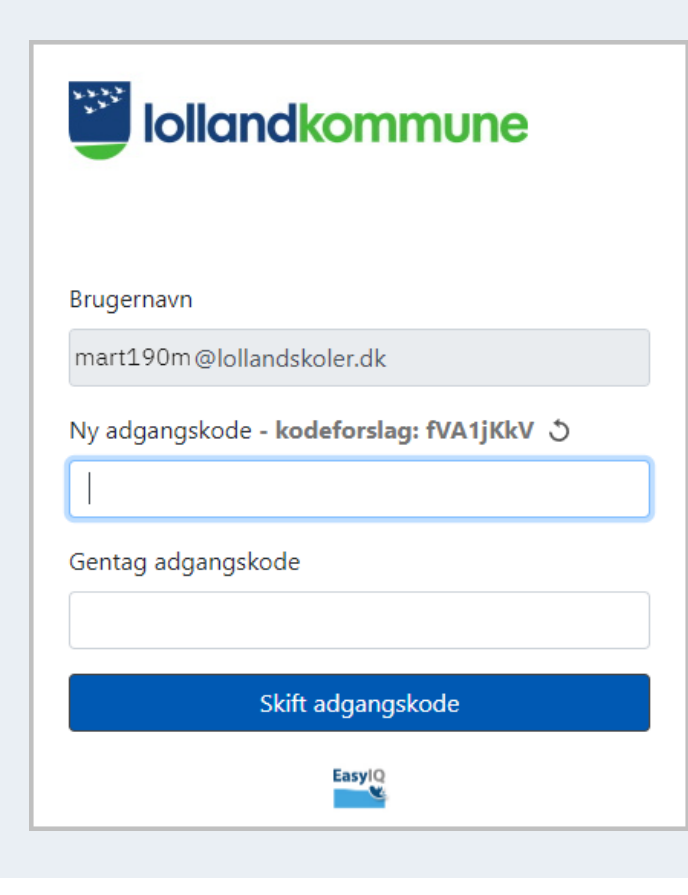

### Adgangskoder

Adgangskoder er personlige og strengt fortrolige

- Koden skal være min. 8 karakter bestående af små og store bogstaver, tal og evt. specialtegn
- Store bogstaver fra A Z
- Små bogstaver fra a z
- Tal: 0 9
- Symboler:

(mellemrum) ! " # \$ % & ' ( ) \* + , - . / : ; < = > ? @ [ \ ] ^ \_ ` { | } ~

- Adgangskoden skal skiftes årligt, og du modtager besked når tiden nærmer sig.
- Vælg adgangskode med omhu. Undgå derfor navne eller andre værdier, som er lette at gætte.
- Gem ikke adgangskoder i browseren, skriv dem ikke ned, men lær dem udenad.
- Del aldrig dit brugernavn og/eller din adgangskode med andre.
- Benyt ikke samme adgangskode til flere systemer.
- Skift straks din adgangskode, hvis du har mistanke om at andre har kendskab til den.

## Og hvad nu?

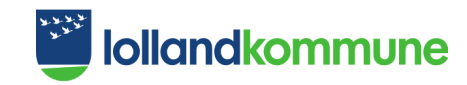

#### Hvor skal jeg bruge det nye login?

Når du har ændret din kode, som beskrevet i de fire trin herover, skal du benytte dit brugernavn unilogin@lollandskoler.dk eller unilogin@lollanddagtilbud.dk og din personlige kode til at logge ind med.

**Unilogin** - Alle steder hvor du møder en Uniloginboks, skal du benytte dit nye brugernavn og din kode. Det betyder fagportaler, læringsplatform, Aula og alle andre tjenester hvor du bliver mødt at den velkendte UniLogindialogboks.

Pc'er - Også på din pc'er bruger du ovenstående brugernavn og personlig kode til at logge på med.

### Hvorfor skal vi skifte loginmetode?

Styrelsen for It og Læring – STIL - udfaser brugen af Unilogin for ansatte ved årsskiftet, og derfor er det nødvendigt med et skifte til en anden loginmetode.

Denne loginmetode kaldes EasylQ ldp, og på websitet kodeskift.dk kan du som bruger nulstille din egen kode, hjælper elever med at skifte kode, udskrive klasselister med navne og brugernavne, låse spærrede brugere op m.m. Har du skiftet kode? Så er du allerede godt på vej.

Tjek på næste side hvor du er i processen.

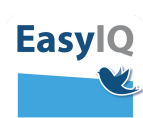

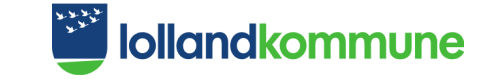

Nulstilling af kode og oprettelse af personligt kodeord

#### Trin 4

Nyt brugernavn og kodeord tages i brug af hver enkelt bruger straks efter oprettelse af kodeord

### Trin 6

Skiftet er gennemført og samme brugernavn og kodeord kan benyttes på alle tjenester

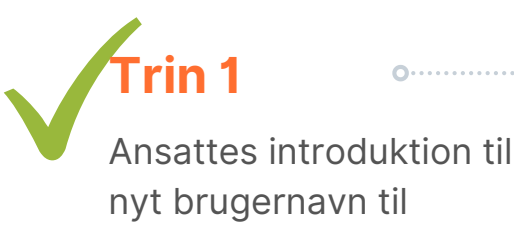

Uniloginboksen

### Trin 3

Ansatte hjælper elever til nyt brugernavn og kodeord

#### Trin 5

Når it-afdelingen/ledelsen melder ud at alt er klar, benyttes samme brugernavn og kode til login på både enheder (pc/tablet) og Microsoft365

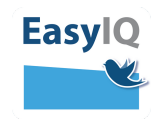